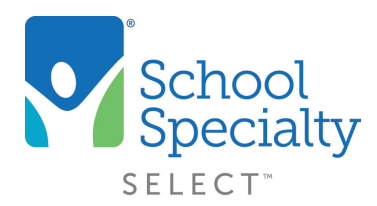

#### **Resetting Your Password**

Welcome to School Specialty Online! If you have forgotten your password, there are three different ways you can reset your password to something new.

#### **#1 User Self-Reset**

• Visit <u>select.schoolspecialty.com</u> and select Forgot your Password? underneath Account Sign In

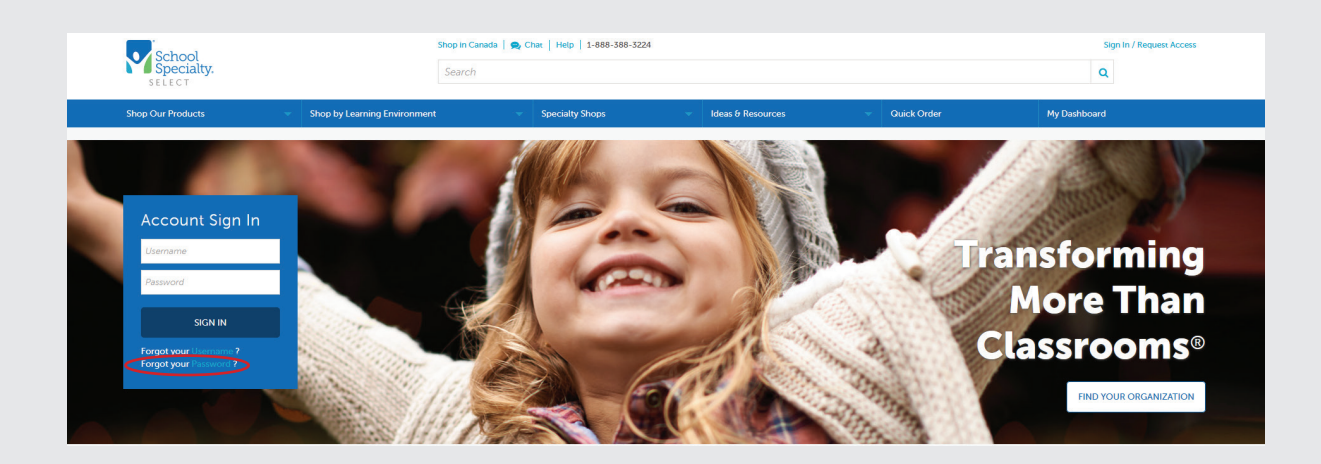

• Type in your username and click SEND ME MY VALIDATION CODE

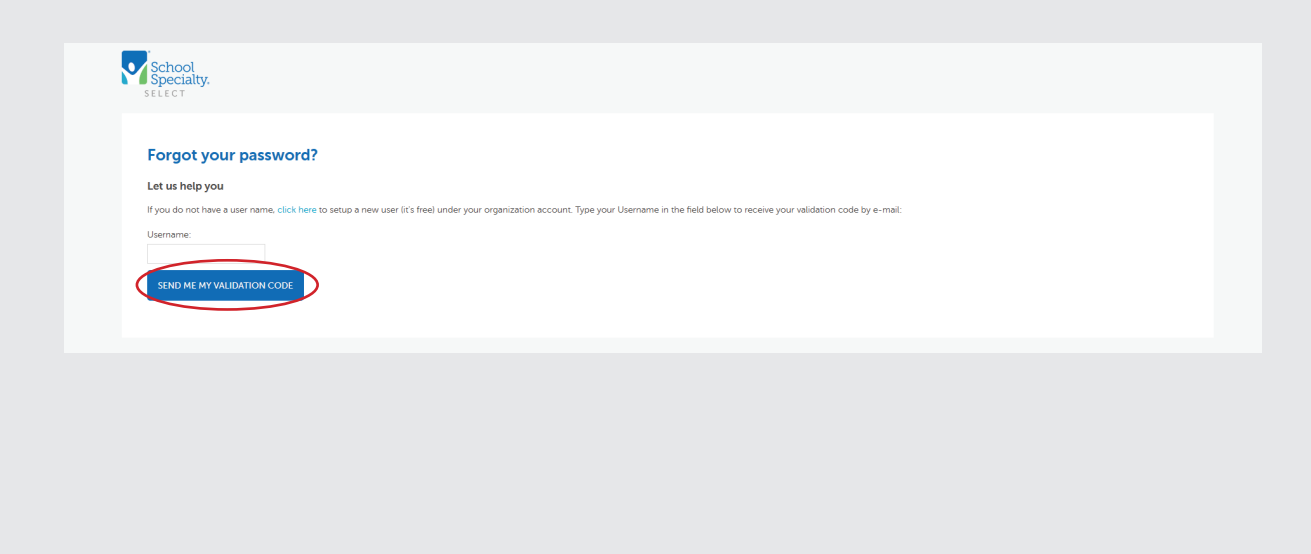

• Go to your email and copy your validation code

| $\triangleright$ | From 🗸  | wdf_non_production                                                                                                    |     |
|------------------|---------|----------------------------------------------------------------------------------------------------|-----|
| Send             | То      |                                                                                                    | - 1 |
|                  | Cc      |                                                                                                    |     |
|                  | Bcc     |                                                                                                    |     |
|                  | Subject | FW: School Specialty Account Update for lynn2                                                                                                    | _   |
| ******           |         | The account below was either newly created, or we have received a request to reset the password.                                                          |     |
| *****            |         | Account Username: lynn22340<br>Your validation code is: 57076605                                                                                          |     |
|                  |         | Please copy and paste this code into the validation code field on the password reset form.<br>Please note, validation codes will expire after 30 minutes. |     |
| ****             |         | For additional assistance please contact School Specialty Web Support at<br>websupport@schoolspecialty.com or 1-800-513-2465.                             |     |
|                  |         | Thank You,<br>School Specialty                                                                                                    | V   |

- Return to your "Forgot Password" screen, type or paste your validation code, then type your new password in both the **New Password** and **Verify Password** boxes
- Click Change Password. You are now able to sign in with your username and new password

Important:

Passwords must be at least 8 characters long, contain at least 1 letter and 1 number and are case-sensitive.

| Returni                      | ing Customers                                               | New Customers                                                                                                    |
|------------------------------|-------------------------------------------------------------|----------------------------------------------------------------------------------------------------|
| Your accoun                  | t is activated. Enter your password to log on to the store. | If your school or business has an account, please select Find Your<br>Organization and enter the required information to find your account. |
| Username:                    | lynn22340                                                   | FIND YOUR ORGANIZATION                                                                                                    |
| Password:                    | •••••                                                       |                                                                                                    |
| Forgot Userr<br>Forgot Passv | name?<br>vord? SIGN IN                                      |                                                                                                    |
| Need to I                    | make a purchase with a personal accou<br>Spe                | int? Register to Shop as an Individual with School<br>cialty.                                                                               |

#### **#2 Administrator Reset**

Users with Administrator Access will be able to trigger a password reset email for any user by clicking **FORCE PASSWORD RESET**. This will trigger an email to be sent to the user with links and instructions for them to reset their password. **Note: The Validation Code will expire after 30 minutes.** If the code has expired, the user will see instructions on how they can request a new code.

- Visit select.schoolspecialty.com
- Under Account Sign In enter your Username and Password, click SIGN IN
- Select My Dashboard and Users

| School<br>Specialty.<br>SELECT              | Shop in Ci<br>Search         | anada   🙊 Chat   Help   1-888-388-3224                                              |                          |               | L Debra Johnson                  |
|---------------------------------------------|------------------------------|-------------------------------------------------------------------------------------|--------------------------|---------------|----------------------------------|
| Shop Our Products 🛛 👻                       | Shop by Learning Environment | <ul> <li>Specialty Shops</li> </ul>                                                 | ✓ Ideas & Resources      | - Quick Order | My Dashboard                     |
| ome \ My Dashboard                          |                              |                                                                                     |                          |               |                                  |
| Debra's<br>Dashboard                        | Quick Stats                  | Notification:<br>6                                                                  |                          |               |                                  |
| Account Details<br>Address Book             | (1)                          | Carts to Approve   You have 2 carts awaitin My Saved Carts   You have 1 saved carts | g your approval          |               | View Carts to Approve            |
| Organization / Locations<br>Payment Methods |                              | All Carts from Organization                                                         |                          |               | View All Carts from Organization |
| Account Tools<br>Budget Codes               | 3                            | Shared Shopping Lists   3 shopping lists har                                        | ve been shared with you. |               | View Shopping Lists              |
| Carts<br>Dashboard                          |                              |                                                                                     |                          |               |                                  |
| Lists<br>Orders                             |                              |                                                                                     |                          |               |                                  |
| Durchase Orders<br>Users<br>User Groups     |                              |                                                                                     |                          |               |                                  |

- Select the user's name for who you wish to trigger the password reset email. Search by name or filter by Location.
- Click FORCE PASSWORD RESET

| Debra's<br>Users                      | ~              |                                     | Find a User                                                   | a Location                 |
|---------------------------------------|----------------|-------------------------------------|---------------------------------------------------------------|----------------------------|
| Jsers   ECOMMERCE TES                 | T HIGH SCHOOL  |                                     | A10                                                           | ADD NEW USERIS) ACTIONS    |
| Full Name 🗘                           | Username       | Email Address                       | Roles ¢                                                       | Location \$                |
|                                       | ssisalesfinal  | kurt.vanhandel@schoolspecialty.com  | Buyer                                                         | ECOMMERCE TEST HIGH SCHOOL |
| Debra Johnson                         |                |                                     | Buyer Administrator<br>Buyer Approver                         |                            |
| Ecommerce THS Teacher Staff<br>Active | testecommercel | kurt van handel@schoolspecialty.com | Buyer Administrator<br>Buyer Approver<br>Buyer<br>Shared User | ECOMMERCE TEST HIGH SCHOOL |

#### **#3 Shared or Group User Reset**

Shared User accounts are commonly used so teachers/staff use one login for a school or location to create carts and route them to a designated approver. This eliminates the need to create individual logins for each member.

 Attempts to reset a Shared User's password by clicking "Forgot your Password ?" will fail with a message of "You are a member of a shared user account, please contact your Administrator to reset your password." This is because you do not want to allow someone to change the password on an account that is shared by multiple people.

|  | Forgot | your | password? |  |
|--|--------|------|-----------|--|
|--|--------|------|-----------|--|

#### Let us help you

If you do not have an account, click here to set up a new account (it's free). Type your Username in the field below to receive your validation code by e-mail: You are a member of a shared user account, please contact your Administrator to reset your password. Username: testecommerce1 SEND ME MY VALIDATION CODE

- Users with Administrator Access are the only users who can reset Shared User password by triggering a password reset email by clicking **FORCE PASSWORD RESET**.
- Visit select.schoolspecialty.com
- Under Account Sign In enter your Username and Password, click SIGN IN
- Select My Dashboard and Users
- Find the Shared User for which you wish to reset the password. Search by name or filter by Location. The user will be listed with the Shared User Role. You will also see the Email Address associated with the user. Click the **Shared User name**.

| Debra Johnson       ssisalesfinal       kurt vanhandel@schoolspecialty.com       Buyer       ECOMMERCE TEST HIGH SCH         Active       Buyer Administrator       Buyer Administrator       Buyer Administrator         Ecommerce THS Tescher Staff       testecommerce1       kurt vanhandel@schoolspecialty.com       Buyer       ECOMMERCE TEST HIGH SCH | Full Name \$                          | Usemame        | Email Address                        | Roles ¢                                        | Location ¢                 |
|----------------------------------------------------------------------------------------------------|---------------------------------------|----------------|--------------------------------------|------------------------------------------------|----------------------------|
| Ecommerce THS Teacher Staff testecommerce1 kurt vanhandel@schoolspecialty.com Buyer ECOMMERCE TEST HIGH SCH                                                                                                    | Debra Johnson<br>Active               | ssisalesfinal  | kurt van handel @schoolspecialty.com | Buyer<br>Buyer Administrator<br>Buyer Approver | ECOMMERCE TEST HIGH SCHOOL |
|                                                                                                    | Ecommerce THS Teacher Staff<br>Active | testecommerce1 | kurt.vanhandel@schoolspecialty.com   | Buyer<br>Shared User                           | ECOMMERCE TEST HIGH SCHOOL |
|                                                                                                    |                                       |                |                                      |                                                |                            |

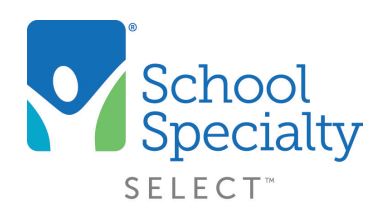

- If you would like to send the password reset information to the email currently associated with the user, click **FORCE PASSWORD RESET**. This will trigger an email to be sent to the email associated with the account which will include links and instructions for them to reset their password. **Note: The Validation Code will expire after 30 minutes.** If the code has expired, the user will see instructions on how they can request a new code.
- If you would like to change the email address associated with the user, scroll down to view the email listed under Contact Information, update the email, and click **SAVE CHANGES**. Then click **FORCE PASSWORD RESET**.
- Note: We recommend you associate the email address of the Shared User's designated approver with the login.

| Username: *                        |      |     |  |  |  |
|------------------------------------|------|-----|--|--|--|
| testecommerce1                     |      |     |  |  |  |
| First Name *                       |      |     |  |  |  |
| Ecommerce THS                      |      |     |  |  |  |
| Last Name *                        |      |     |  |  |  |
| Teacher Staff                      |      |     |  |  |  |
| Email Address *                    |      |     |  |  |  |
| kurt.vanhandel@schoolspecialty.com |      |     |  |  |  |
| Phone Number *                     |      |     |  |  |  |
| ( 783 ) 6562345                    | Ext. | 123 |  |  |  |
| Gender:                            |      |     |  |  |  |
| Select one                         | *    |     |  |  |  |
| Mehile Dhene Number                |      |     |  |  |  |
|                                    |      |     |  |  |  |
| District on Deline                 |      |     |  |  |  |
| Year                               |      |     |  |  |  |
|                                    | *    |     |  |  |  |
| Month                              |      |     |  |  |  |
|                                    | ¥    |     |  |  |  |
| Date                               |      |     |  |  |  |
|                                    | ~    |     |  |  |  |
|                                    |      |     |  |  |  |
|                                    |      |     |  |  |  |

Questions? Call our Toll Free Online Support Department at 800-513-2465 ext 2